## Login To Your ZTE Home Hub (Router)

Connect to the WiFi. To log in to Your Router you will need to use a web browser since the ZTE MF279 uses a web interface to access router configurations.

Open up whichever internet browser that you are comfortable with. If you are not sure which one to use, then go ahead and open Chrome, Firefox, or Internet Explorer.

To help with confusion, we have simplified this step for you with this link: Login to your MF279 Router

Once you have opened a web browser, find the address bar which is usually located at the top of the screen. The image below shows an example of this.

| G your router                        | ×\ |   | 23 |
|--------------------------------------|----|---|----|
| $\leftrightarrow$ $\Rightarrow$ C () |    | ☆ | :  |
|                                      |    |   |    |
|                                      |    |   |    |

192.168.0.1

In the above screenshot, you should see an address bar with192.168.0.1in it. This is your router's IP address (sometimes called the computer's default gateway.)

The default IP address for the ZTE MF279router is:192.168.0.1

Once you have entered your router's IP address in the address bar go ahead and click the enter button on your keyboard. You should see a box like the one shown below.

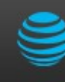

Enter Admin Login:

|                                   | Login |
|-----------------------------------|-------|
| The default admin login is attadm | nin.  |
| More info •                       |       |

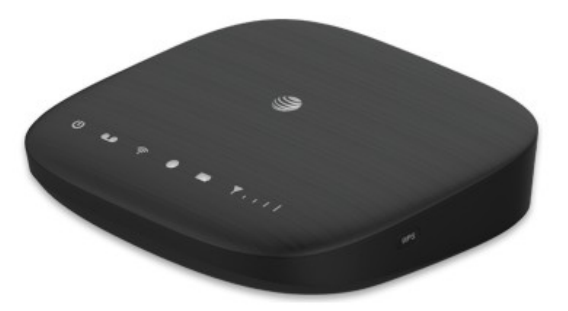

Enter the username and password for the ZTE MF279 in the corresponding boxes. Important Note: If you have changed them in the past, you need to enter in those values.

•The default ZTE MF279 Router Username is:none

•The default ZTE MF279 Router Password is: attadmin

To log in to your ZTE MF279 router, enter your username and password, and then click the Login button.

Once you done the you shold see

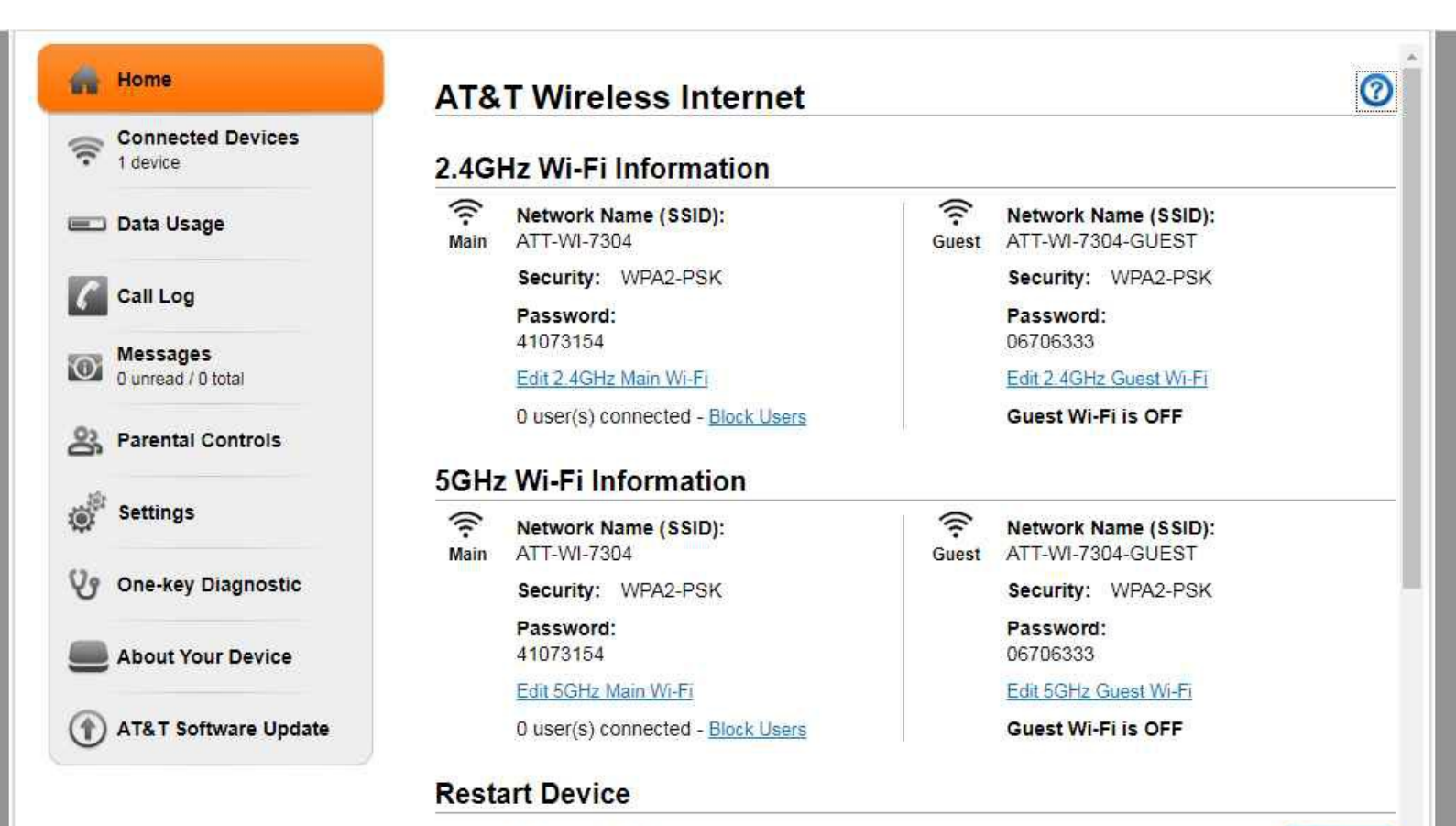

Power your device off and on

Destart